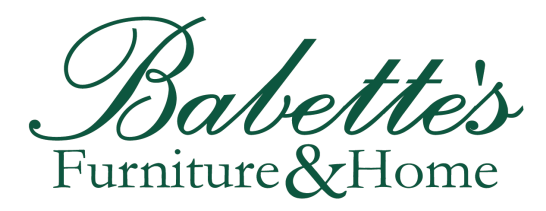

## **MAKING ONLINE PAYMENTS**

## Our websites have a link allowing online payments to be made: https://babettesonline.com/make-a-payment/

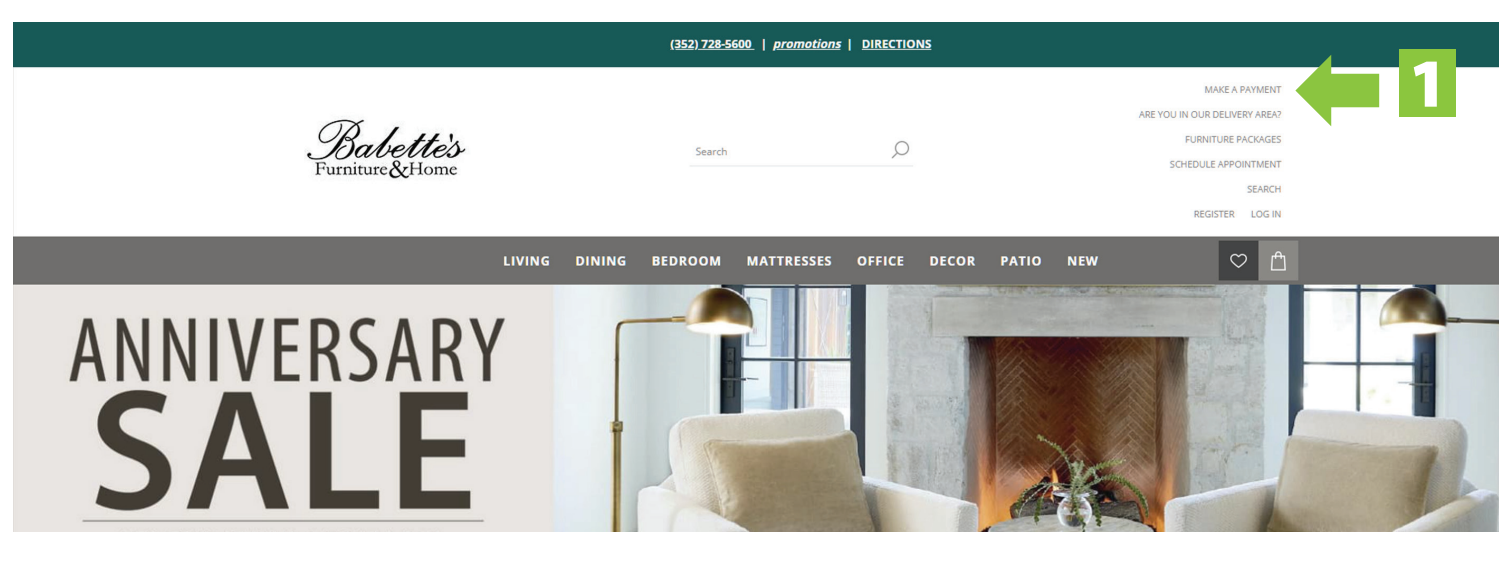

**STEP 1**: Click the link above or the "<u>MAKE A PAYMENT</u>" link on our website. <u>Babettesonline.com</u> or <u>Lifestylebybabettes.com</u>

|     | Make a Secure Online Payment                                                                                                    |  |  |
|-----|----------------------------------------------------------------------------------------------------|--|--|
|     | Please note this payment will be applied to your customer account, NOT a financing account such with Synchrony Bank or Wells Fargo. |  |  |
|     | To make a payment to your financing account, please visit https://babettesonline.com/financing for more info.                       |  |  |
|     | You will need you Customer Code and Payment Amount provided by your sales person.                                                   |  |  |
| 2 🗆 | Pay Online Now                                                                                                    |  |  |
|     | Authorize.Net                                                                                                    |  |  |
|     |                                                                                                    |  |  |
|     | *You will be briefly leave our site for secure payment processing through Authorize.net                                             |  |  |

**STEP 2:** You will be taken to the secure online payment page. Click the "Pay Online Now button to contine.

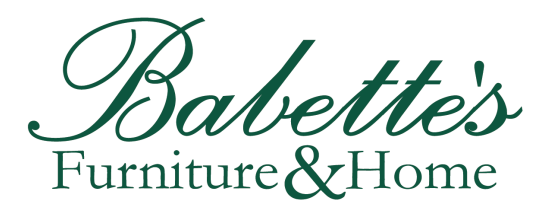

## **MAKING ONLINE PAYMENTS**

|                        |                                                     | SECURE CHECKOUT   |            |
|------------------------|-----------------------------------------------------|-------------------|------------|
| Order Information      |                                                     | * Required Fields |            |
| <b>Item</b><br>Payment | <b>Description</b><br>Payment<br>Payment on Account | Amount<br>1.00    | <b>( E</b> |
|                        |                                                     | Total: US \$1.00  |            |
|                        | Continue                                            |                   |            |

**STEP 3:** You will be taken to the order information page. Here you will need to click in the box labeled "Amount" and enter the total balance we have provided.

|                        |                                                     | CHECKOUT           |
|------------------------|-----------------------------------------------------|--------------------|
| Order Inform           | nation                                              | * Required Fields  |
| <b>Item</b><br>Payment | <b>Description</b><br>Payment<br>Payment on Account | <b>Amount</b> 1.00 |
|                        |                                                     | Total: US \$1.00   |
| 4                      | Continue                                            |                    |

**STEP 4:** Double check your amount then Click the "Continue" button.

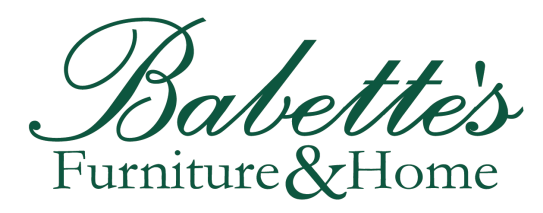

## **MAKING ONLINE PAYMENTS**

**STEP 5:** You will be taken to the Order Information payment page. Enter your credit \* Required Fields Description card information. Item Qty Taxable Unit Price Item Total Payment Payment Ν \$1.00 (USD) \$1.00 (USD) Customer specified amount Total: \$1.00 (USD) **STEP 6:** Enter your Customer Payment Information ID we have provided to ensure payment is applied to the proper Card Number: (enter number without spaces or dashes) account. Expiration Date: (mmyy) Card Code: What's this? Billing Information **STEP 7:** Enter Name, address, 6 and all contact information asso-Customer ID: ciated with the credit card you are First Name: Last Name Address: using as payment. City: State/Province: Zip/Postal Code Country: **STEP 8:** Follow the instructions Email: in the Security Code section. Phone Security Code **STEP 9:** Check over all information and clicke the "Pay Now" Please enter the security code above button to submit your payment. I cannot read the code, please provide a new one. Pay Now

At this point, your payment has been successfully submitted and you will be directed to a page confirming your payment. If you have further questions, please email <u>orders@babettesonline.com</u>.